## KIT Finance TWS User's guide Kit Finance TWS installation.

This User's guide covers the different available versions of Kit Finance TWS as well as the installation process for KIT Finance TWS.

#### Web-based version of KIT Finance TWS

To launch web-based Kit Finance TWS you can use this link. This version doesn't need installation.

#### KIT Finance TWS for cell phones

You can install KIT Finance TWS for iOS or Android from App Store or Google Play.

### **KIT Finance TWS for PC**

To install KIT Finance TWs on Windows you need to do the following:

- 1. Download the latest version of KIT Finance TWS
- 2. If you use Internet Explorer in a pop-up window choose «Execute»

| Вы хотите выполнить или сохранить Kit Finance TWS-installer-winx86.exe (114 MB) с brokerkf.ru? |                   |                   |   | ×              |
|------------------------------------------------------------------------------------------------|-------------------|-------------------|---|----------------|
| 🝘 Файл этого типа может причинить вред компьютеру.                                             | <u>В</u> ыполнить | <u>С</u> охранить | • | <u>О</u> тмена |

If you use Google Chrome simply click the software icon in the left bottom part of your browser window.

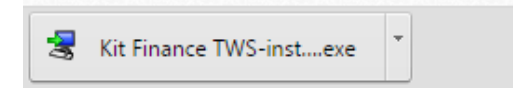

If you use Edge in a pop-up window choose «execute»

| Загрузка Kit Finance TWS-installer-winx86.exe завершена. | Выполнить | Просмотр загрузок | $\times$ |
|----------------------------------------------------------|-----------|-------------------|----------|
|                                                          |           |                   |          |

If you use Mozila Firefox in a pop-up window choose «save file»

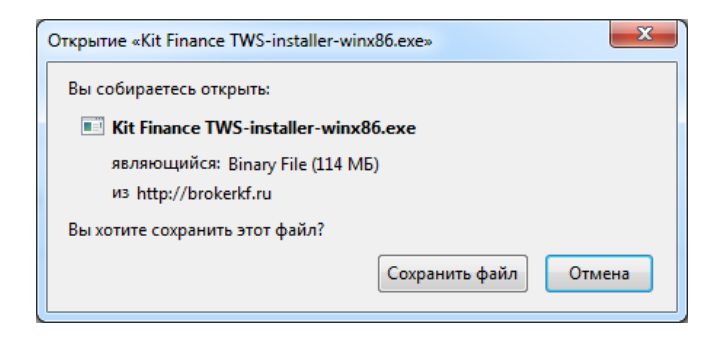

After download is complete click the arrow buttom in the top right corner of your browser window and in a pop-up window click on KIT Finance TWS-installer.

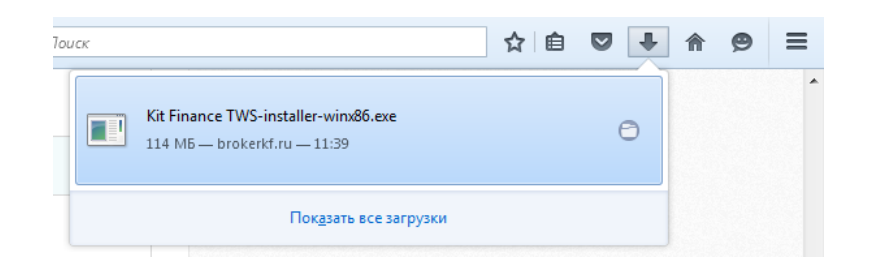

3. The software will start the download of the files needed for its work. After the download is complete, you will be asked if you want to install KIT Finance TWS. Simply click «Next»:

| 暑 Установка - Trader Workstation 954 (.2a) 20151030 16:07:54 📃 💷 💌 |                                                                                                    |  |
|--------------------------------------------------------------------|----------------------------------------------------------------------------------------------------|--|
|                                                                    | Добро пожаловать в программу установки<br>Trader Workstation 954.                                                          |  |
|                                                                    | Ассистент установки установит Trader Workstation 954 на<br>Ваш компьютер и даст Вам пошаговые инструкции для<br>установки. |  |
|                                                                    | Нажните кнопку 'Далее' для продолжения, или 'Отмена' для<br>выхода из программы установки.                                 |  |
|                                                                    |                                                                                                    |  |
|                                                                    |                                                                                                    |  |
|                                                                    |                                                                                                    |  |
|                                                                    |                                                                                                    |  |
|                                                                    | Далее > Отмена                                                                                                    |  |

4. After the installation is complete you can uncheck the box Start Trader workstation and close the installation software by pressing «Finish»:

| 🛃 Установка - Trader Workst             | tation 954 (.2a) 20151030 16:07:54 📃 💷 💌                                                                                                    |
|-----------------------------------------|----------------------------------------------------------------------------------------------------|
|                                         | Установка Trader Workstation 954<br>завершена                                                                                                    |
|                                         | Программа установки завершила установку приложения<br>Trader Workstation 954 на Ваш компьютер. Приложение<br>может быть запущено посредством выбора<br>соответствующего ярлыка. |
|                                         | Для выхода из программы установки, нажмите кнопку<br>'Готово'.                                                                                                    |
|                                         | 📝 Запустить Trader Workstation 954                                                                                                    |
|                                         |                                                                                                    |
| and and and and and and and and and and |                                                                                                    |
|                                         |                                                                                                    |
|                                         | Готово                                                                                                    |

5. During the installation an icon to the software will be created on your desktop.

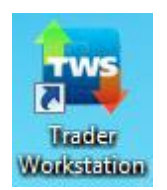

To start the terminal you need to double-click it.

6. Now you only need to enter login and password to our account provided by our tech support and click «Login» button.

| Login              |                                  | _ = 2    |
|--------------------|----------------------------------|----------|
|                    |                                  |          |
| User name          |                                  |          |
| Password           |                                  |          |
| Color Palette      | dark 👻                           |          |
| Settings directory | C:Uts                            | Browse   |
|                    | 🗹 Use/store settings on server 🥏 |          |
|                    | 🔲 Use SSL 🥏                      |          |
| Show all fields    | Login <u>C</u> ancel             | <b>.</b> |

# If you have any questions, please, don't hesitate to contact our tech support:

KIT Finance Europe: +7 (812) 332 00 32

Free call (Russia only) 8 800 700 00 55(ext. 47100)

e-mail: support@brokerkf.ru

Skype: Brokerkf.support

Working hours: working days 9:00 -0:00 (Moscow time)